## (m) HPE官网注册及绑定设备保修方法

Windows系统安装 Linux系统安装 VMware 马彦波 2023-01-10 发表

组网及说明

HPE官网如何注册账号以及注册后如何查看、绑定服务器SN保修

| HPE官网账号注册:                |                                          |  |
|---------------------------|------------------------------------------|--|
| 1.登录HPE认证中心, , 点击注册, 链接如下 | 1:                                       |  |
| https://auth.hpe.com/     |                                          |  |
|                           |                                          |  |
|                           |                                          |  |
| Enterprise                |                                          |  |
|                           |                                          |  |
|                           |                                          |  |
|                           |                                          |  |
|                           | 容큯                                       |  |
|                           | 豆水                                       |  |
|                           | 用户名                                      |  |
|                           |                                          |  |
|                           | <ul> <li>時間/00/23</li> <li>密码</li> </ul> |  |
|                           |                                          |  |
|                           | <ul> <li>请输入密码</li> </ul>                |  |
|                           | □ 保存我的信息                                 |  |
|                           | 登录                                       |  |
|                           | 登录是否需要帮助?                                |  |
|                           |                                          |  |
|                           | 尚未开通账户? 注册                               |  |
| 2.按照如下步骤进行HPE账户申请注册:      |                                          |  |
| 步骤1: 输入注册邮箱;              |                                          |  |
| 步骤2:设置账号密码,注意密码设置要求;      |                                          |  |
| 步骤3:输入姓;                  |                                          |  |
| 步骤4: 输入名字;                |                                          |  |
| 步骤5:输入企业单位名称;             |                                          |  |
| 步骤6:输入企业/设备地址;            |                                          |  |
| 步骤7:输入企业/设备地址;            |                                          |  |
| 步骤8:输入企业所在城市;             |                                          |  |
| 步骤9: 输入企业所在省份或州区;         |                                          |  |
| 步骤10:输入地区邮政编码;            |                                          |  |

步骤11:选择洲际国家和时区; 步骤12:选择常用语言;

步骤13:选择"I accept .....";

步骤14:选择"Email"和"Phone"为"Yes",然后点击注册。

## **Create an HPE Account**

|                                                                            | 步骤1:邮箱账号 |
|----------------------------------------------------------------------------|----------|
| 注:<br>1.带锁标记的文件,需要注册并绑定有效保修后才可以下载。<br>2.建议使用outlook邮箱进行注册HPE账号。            | 步骤2:设置密码 |
| <ul> <li>✓ 至少1个数字</li> <li>✓ 至少1个符号</li> <li>→ 至少1个符号</li> </ul>           | 密码要求     |
| <ul> <li>✓ 至少11小与子母</li> <li>✓ 至少11个大写字母</li> <li>✓ 请勿包含用户名的一部分</li> </ul> |          |
| <ul><li>✓ 其中不含 'First name'</li><li>✓ 其中不含 'Last name'</li></ul>           |          |
|                                                                            | 步骤3:输入姓  |
|                                                                            | 步骤4: 输入名 |

## **BUSINESS INFORMATION**

|                                         |                                                                                           | 步骤5:企业名称       |
|-----------------------------------------|-------------------------------------------------------------------------------------------|----------------|
|                                         |                                                                                           | 步骤6:企业地址1      |
|                                         |                                                                                           | 步骤7:企业地址2      |
|                                         |                                                                                           | 步骤8:城市         |
|                                         |                                                                                           | 步骤9:所在区        |
|                                         |                                                                                           | 步骤10:邮政编码      |
| Country*                                | •                                                                                         | 步骤11:国家和市区     |
| Timezone                                | (GMT+01:00) Berlin, Bern, Co 🔻                                                            |                |
| English                                 |                                                                                           | 步骤12:选择常用语言    |
| I accept HE<br>processing<br>the HPE Pr | PE Terms of Use and agree to the<br>of my personal data as described in<br>ivacy Notice * | 步骤13:选择laccept |
| * =                                     |                                                                                           |                |

\*表示必填字段

## CONTACT PREFERENCES

May HPE provide you with personalised communications about HPE and select HPE-partner products, services, offers and events ?